| ASIA CHANN  | EL PARTNERS    | New                        | sL              | Sept 2009 Issue          |
|-------------|----------------|----------------------------|-----------------|--------------------------|
| Asia        | Jude Koh       | Channel Manager            | (65)64774968    | jude_koh@teklynx.com     |
| Headquarter | Ivy Hwang      | Sales Support Executive    | (65)64777293    | ivy_hwang@teklynx.com    |
| Singapore   | Yuen Kian Sing | Technical Support Engineer | (65)64777263    | ks_yuen@teklynx.com      |
| China       | Jackie Zhou    | Channel Manager            | (86)13601723631 | jackie_zhou@teklynx.com  |
|             | Jeffrey Dong   | Sales Engineer-North China | (86)13910901217 | jeffrey_dong@teklynx.com |
|             | Eric Li        | Technical Support Engineer | (86)13817524763 | eric_li@teklynx.com      |

## **LABEL MATRIX QuickDraw supports Database Connection**

## Introduction:

This month Newlynx shows how LABEL MATRIX QuickDraw supports Database Connection with a few simple clicks. Beside, LABEL MATRIX 8.3 has the option to display Simplified Chinese Graphical User Interface

1. Go to **Insert > Database File** 

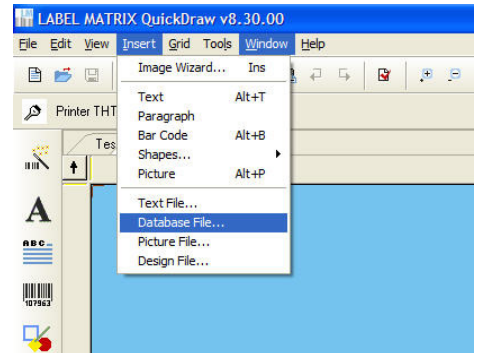

2. Click "File" and select the database file to be linked

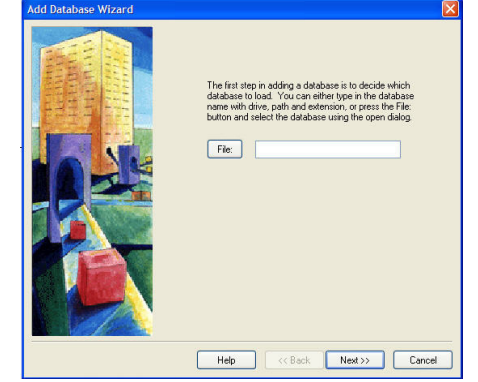

**3**. Select the database file. The database file support Access, Excel, FoxPro, Text and dbf.

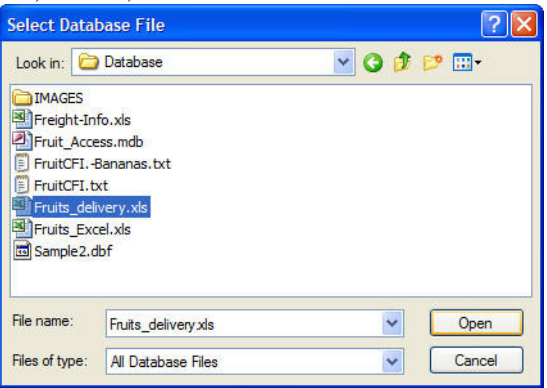

4. The Excel file has been analysis for the data

| Add Database Wizard |                                         |                                                          |                                     |                            |                                                   |                                          | ×                                   |
|---------------------|-----------------------------------------|----------------------------------------------------------|-------------------------------------|----------------------------|---------------------------------------------------|------------------------------------------|-------------------------------------|
|                     | Record<br>Below a<br>can ch<br>selectin | is Analyze<br>are a list o<br>ange the s<br>ig the field | t 8<br>the fie<br>ample -<br>and pr | lds thi<br>value<br>essing | at have been<br>or the max ler<br>3 the Propertie | found in ea<br>ngth of any<br>is button. | ich record. You<br>of the fields by |
|                     | Name                                    | Sample                                                   | Type                                | Min                        | Max                                               |                                          |                                     |
|                     | Mode                                    | ддд                                                      | U                                   | 3                          | 3                                                 |                                          |                                     |
|                     | P/N<br>Qty                              | 111<br>10                                                | N                                   | 32                         | 3<br>2                                            |                                          |                                     |
|                     | Add                                     | a text ima                                               | ge for e                            | each f                     | ield                                              |                                          | Properties                          |
|                     | C                                       | Help                                                     |                                     | <<                         | Back 1                                            | Vext >>                                  | Cancel                              |

1111

5. Click "Finish" to complete the process.

|                                                                                                    | × |
|----------------------------------------------------------------------------------------------------|---|
| The final step in adding a new database is to name the<br>database and give the database a description. The name<br>defaults to the database's table name.<br>Name: DATA\$                                   |   |
| Description<br>Samples link to Excel                                                                                                    |   |
| You have entered all the information that is required by the<br>New Database Wired. You can now cick Finish to add<br>the database is your label or Cancel to eait the woold<br>without adding the database. |   |
| Help << Back Finish Cancel                                                                                                    |   |

6. Go to **Insert > Text**, select the origin as "**Database**"

|         |                         | Co           | lor |       |      |
|---------|-------------------------|--------------|-----|-------|------|
|         | Ger                     | neral        |     |       | Data |
| Origin: | Databas                 | se           |     |       | *    |
|         | Constan                 | ıt           |     |       |      |
| File:   | Databas                 | e<br>d horut |     |       | 1    |
| DATA\$  | Counter<br>Copy<br>Date |              |     |       |      |
| Fields: | lime                    |              |     | 122 7 |      |
| Name    | Sample                  | Туре         | Min | Max   |      |
| Model   | AAA                     |              |     |       |      |
| P/N     | 111                     | N            | 3   | 3     |      |
| Ohu     | 10                      | N            | 2   | 2     |      |

TEKLYNX NEWSLYNX is an in-house publication meant for TEKLYNX distributors and business partners. Contents are not to be quoted or reproduced without the formal written permission of TEKLYNX International

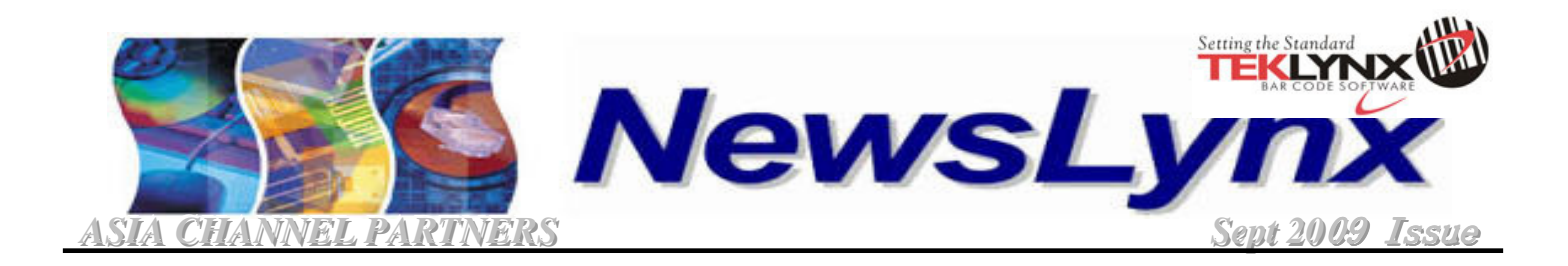

7. The text are displayed based on the Field name

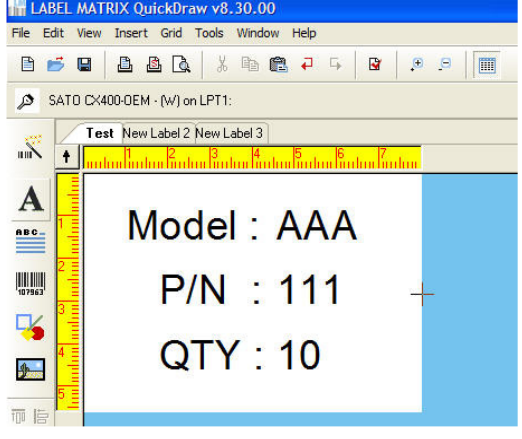

8. To display a scroll list of records, go to **Grid** menu, click **Data Grid.** Alternatively, you can click the **Data Grid** Button (circle in green)

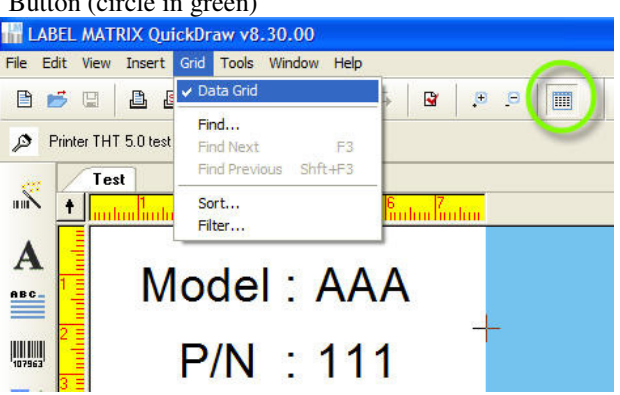

9. The record will display a table with **toolbar** allows search, sort, filter and scroll to records in the database.

|   |       |     | 1   | I | 3    | • | ) I | × | of 8 |
|---|-------|-----|-----|---|------|---|-----|---|------|
|   | Model | P/N | Qty |   |      |   |     |   |      |
| 1 | AAA   | 111 | 10  |   |      |   |     |   |      |
| 2 | BBB   | 222 | 20  |   |      |   |     |   |      |
| 3 | CCC   | 333 | 30  |   | <br> |   |     |   |      |
| 4 | DDD   | 444 | 40  |   |      |   |     |   |      |
| 5 | EEE   | 555 | 50  |   |      |   |     |   |      |
| 6 | FFF   | 666 | 60  |   |      |   |     |   |      |
| 7 | GGG   | 777 | 70  |   |      |   |     |   |      |
| 8 | ннн   | 888 | 80  |   |      |   |     |   |      |

 To display the User Interface in Simplified Chinese, go to Tools > Set Language.

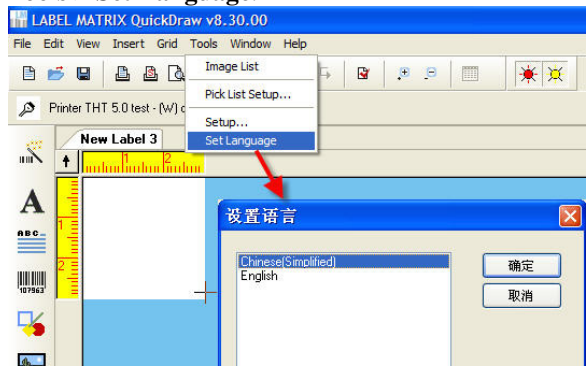

11. The user interface change to Simplified Chinese.

| 📊 LABEL MATRIX Quick      | Draw v8.30.00                                                                                   |
|---------------------------|-------------------------------------------------------------------------------------------------|
| 文件[F] 编辑[E] 查看[V]         | 插入[1] 网格[G] 工具[L] 窗口[W] 帮助[H]                                                                   |
| 🕒 📂 🖬 🔷 🖓                 | 对象向导 Ins 📮 🔐 🔎 🗩 🗮 🔆                                                                            |
| Printer THT 5.0 test - (W | 文本 Alt+T<br>段落[P]<br>条码 Alt+B<br>形状[r]<br>即片 Alt+P<br>文本文件[D]<br>影爆廉文件[D]<br>日片文件[C]<br>将茎文件[C] |
|                           |                                                                                                 |

12. By repeating Step 9, the user interface will change back to English

LABEL MATRIX QuickDraw only supports printer driver provided by the printer manufacturers. It does not support printer drivers developed by TEKLYNX. If you need to use TEKLYNX printer driver, choose the LABEL MATRIX PowerPro Edition

TEKLYNX NEWSLYNX is an in-house publication meant for TEKLYNX distributors and business partners. Contents are not to be quoted or reproduced without the formal written permission of TEKLYNX International